# MITSUBISHI CONNECT

# Mitsubishi Motors App Benutzerhandbuch

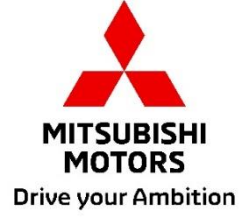

| Was ist MITSUBISHI CONNECT?                                                               | 3              |
|-------------------------------------------------------------------------------------------|----------------|
| Verfügbare Funktionen                                                                     | 4              |
| Anmelden                                                                                  | 7              |
| Die Mitsubishi Motors-App installieren                                                    | 7              |
| Für neue Benutzer                                                                         | 8              |
| Wenn Sie Ihre MITSUBISHI CONNECT-Konto-ID (E-Mail-Adresse) und/oder Ihr F vergessen haben | Passwort<br>12 |
| Ein Konto löschen                                                                         | 13             |
| Verwendung der App                                                                        | 15             |
| Startbildschirm                                                                           | 15             |
| Klimaanlage fernbedienen                                                                  | 16             |
| Türschloss/Entriegelung fernbedienen                                                      |                |
| Laden/Ladezeitplan                                                                        | 19             |
| Hupe/Licht fernbedienen                                                                   |                |
| Status (Fahrzeugstatusbericht), Kilometerzähler (Fahrverlauf), Ladeverlauf                | 21             |
| Car Finder, Ziel zum Auto senden, Navigation zum endgültigen Zielort                      |                |
| Smartwatch-Verbindung                                                                     |                |
| Benutzerunterstutzung                                                                     |                |

# MITSUBISHI CONNECT ist eine Plattform für Dienste, die Fahrzeugbesitzern ein sicheres, geschütztes und komfortables Fahrerlebnis ermöglichen.

MITSUBISHI CONNECT wird über einen einfachen Abo-Service angeboten, der aus folgenden Bestandteilen zusammengesetzt ist:

- Eine integrierte Telematik-Steuereinheit mit Mobilfunkmodem und GPS-Funktion, die mit einem Mobilfunknetz arbeitet und ab Werk im Fahrzeug eingebaut ist.
- Die MITSUBISHI CONNECT-App, die über den App-Store auf ein geeignetes Apple- oder Android-Smartphone heruntergeladen werden kann.
- Die Dienste funktionieren über drahtlose Kommunikationsnetzwerke und das Satellitennetzwerk des Global Positioning Network ("GPS"). Die Dienste sind abhängig von der Verfügbarkeit der Mobilfunkund GPS-Netzwerke und funktionieren in abgelegenen Gebieten oder geschlossenen Bereichen möglicherweise nicht. Der Bereich, in dem Sie unterwegs sind, kann Auswirkungen auf die Dienste haben, die wir Ihnen bieten können, einschließlich, aber nicht beschränkt auf Routenführung und GPS-Dienste wie z. B. unsere Fähigkeit, den genauen Standort Ihres Fahrzeugs zu bestimmen.

Klimaanlage fernbedienen

- Ein/Aus
- Temperatur einstellen
- Zeitplanung

Ermöglicht Ihnen die automatische Einstellung der Klimaanlage, um den Innenraum des Fahrzeugs auf eine angenehme Temperatur zu bringen. Sie können außerdem Ihre Abfahrtzeit in der Smartphone-App festlegen, dann startet das Fahrzeug die Klimaanlage rechtzeitig und wärmt den Fahrzeuginnenraum auf eine festgelegte Temperatur auf bzw. kühlt ihn ab, bevor Sie einsteigen. Die eingestellte Temperatur kann im Infotainmentsystem Ihres Fahrzeugs angepasst werden.

Türschloss/Entriegelung fernbedienen

Verriegelt/entriegelt die Tür aus der Smartphone-App. Die Türen werden nach 30 Sekunden wieder verriegelt.

Licht fernbedienen

Mit einem Befehl der Smartphone-App blinken die Fahrzeugscheinwerfer 5-mal. Diese Funktion kann hilfreich sein, um Ihr Fahrzeug wiederzufinden.

Hupe fernbedienen

Nach einem Befehl der Smartphone-App ertönt die Hupe einmal. Diese Funktion kann hilfreich sein, um Ihr Fahrzeug wiederzufinden.

Car Finder

Findet das Fahrzeug in der Smartphone-App.

Kilometerzähler (Fahrverlauf)

Zeigt die zurückgelegte Zeit und Strecke nach Monat und Jahr an.

Status (Fahrzeugstatusbericht)

Der Fahrzeugstatus ist eine Funktion der Fernbedienung, mit der Sie Statusinformationen von Ihrem Fahrzeug abrufen können.

#### Ladesteuerung fernbedienen

Ermöglicht Ihnen, den Ladevorgang mit der Smartphone-App zu planen oder zu starten. Damit können Sie die Erzeugung von Solarstrom oder günstige Stromtarife außerhalb der Spitzenzeiten optimal ausnutzen.

Es können bis zu 3 Ladezeitpläne eingerichtet werden, entweder in der Smartphone-App oder auf dem Touchscreen Ihres Fahrzeug-Infotainmentsystems.

Wenn Sie außerhalb der geplanten Zeiten laden müssen, können Sie den Ladevorgang in der Smartphone-App sofort starten. Der Ladevorgang stoppt automatisch, sobald die Fahrzeugakkus voll geladen sind.

<sup>\*</sup>Der Ladevorgang kann nicht starten, wenn der Ladestecker nicht angeschlossen ist.

#### Ladestation suchen

Ermöglicht Ihnen das Finden eines verfügbaren Ladepunkts über Ihre Smartphone-App mit Informationen zum Ladepunkt (Standort, Betriebszeiten und andere verfügbare Informationen).

#### Benachrichtigung bei Diebstahlalarm

Benachrichtigt Sie, wenn Ihr ab Werk eingebautes MITSUBISHI-Alarmsystem ausgelöst wurde. Das ist besonders nützlich, wenn Sie sich außerhalb des hörbaren Bereichs des Alarms befinden. Wenn Sie sich für den Empfang von Alarmbenachrichtigungen entschieden haben, wird eine Alarmmeldung über Ihren bevorzugten Benachrichtigungsweg gesendet: E-Mail, SMS oder Push-Nachricht.

#### Sprachassistent

Ermöglicht die Unterstützung des Fahrzeugs für sprachgesteuerte Schnittstellen, die eine Kommunikation per Sprache mit Fahrzeugfunktionen erlauben, wie z. B. dem Suchen von POI-Informationen, dem Abspielen von Musik oder Radio.

#### Bericht zum Fahrzeugzustand

Zeigt Ihnen alle in der letzten Zeit von Ihrem Fahrzeug ausgelösten Störungsmeldungen an.

#### Türschloss-Erinnerung

Benachrichtigt Sie, wenn Sie die Türen nicht verschlossen haben.

#### Akkustatusbericht

Zeigt den visualisierten Ladestand Ihres Fahrzeugs und seine EV-Reichweite an.

#### Steckererinnerung

Wenn der Ladevorgang gestartet werden soll, aber der Ladestecker nicht angeschlossen ist, erhalten Sie eine Erinnerung daran, den Ladestecker anzuschließen. Wenn der Ladestecker bei verschlossenem Fahrzeug nicht angeschlossen ist, kann eine Nachricht 5, 15, 30 oder 60 Minuten nach dem Ausschalten der Zündung versendet werden. Diese Nachricht wird über das Infotainmentsystem des Fahrzeugs konfiguriert. Weitere Informationen finden Sie in der Bedienungsanleitung für das Infotainmentsystem, die Sie mit Ihrem Fahrzeug erhalten haben. Die Methode der Benachrichtigung (E-Mail, SMS oder Push-Nachricht) kann im Abschnitt Benachrichtigungen der Smartphone-App ausgewählt werden.

## Erinnerung bei abgeschlossenem Ladevorgang

Sobald der Ladevorgang abgeschlossen ist, wird eine Nachricht entsprechend Ihrer Benachrichtigungsauswahl für ferngesteuerte oder geplante Ladevorgänge versendet.

## Intelligente Warnungen

- Geofence-Warnung
- Geschwindigkeitswarnung
- Uhrzeitwarnung

Die Geofence-Warnungen benachrichtigen Sie, wenn Ihr Fahrzeug einen kreisförmigen geografischen Bereich verlässt, den Sie festgelegt haben. Sie können Geofences mit der Smartphone-App festlegen. Wenn Ihr Fahrzeug den Geofence-Bereich verlässt, wird eine Nachricht entsprechend Ihrer Benachrichtigungseinstellung versendet.

Geschwindigkeitswarnungen benachrichtigen Sie, wenn Ihr Fahrzeug eine Geschwindigkeitsbegrenzung überschreitet, die Sie festgelegt haben. Sie können Geschwindigkeitswarnungen mit der Smartphone-App festlegen. Wenn die von Ihnen festgelegte Geschwindigkeitsbegrenzung überschritten wird, wird eine Nachricht entsprechend Ihrer Benachrichtigungseinstellung versendet.

Uhrzeitwarnungen benachrichtigen Sie, wenn Ihr Fahrzeug außerhalb eines festgelegten Zeitraums gefahren wird. Sie können die Uhrzeitwarnung mit der Smartphone-App festlegen. Wenn die Zündung des Fahrzeugs zu einer gesperrten Zeit eingeschaltet wird, wird eine Nachricht entsprechend Ihren Benachrichtigungseinstellungen versendet.

#### Ziel zum Auto senden, Navigation zum endgültigen Zielort

Ermöglicht Ihnen die Suche und Übertragung der Zieldaten von Ihrer Smartphone-App zum Infotainmentsystem. Das nahtlose Einstellen des Zielorts außerhalb des Autos verbessert den Nutzerkomfort. Außerdem können Sie die Zieldaten von Ihrem Infotainmentsystem an Ihre Smartphone-App übertragen. Sie können den endgültigen Zielort nahtlos und bequem über die automatische Verknüpfung von Infotainmentsystem und Smartphone-App erreichen, auch nachdem Sie das Fahrzeug geparkt haben.

Die Mitsubishi Motors-App installieren

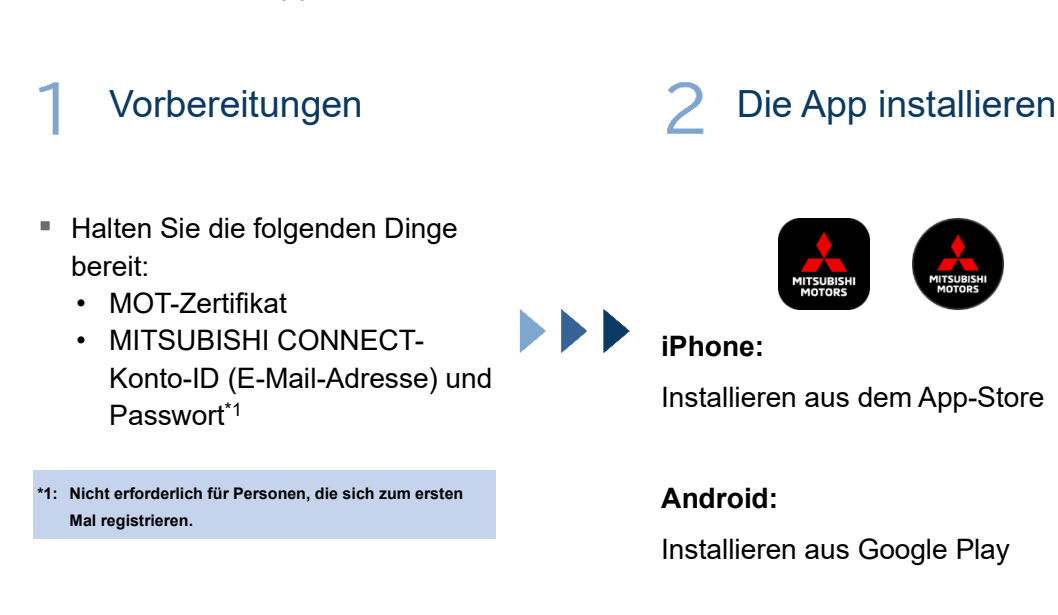

[Hier herunterladen]

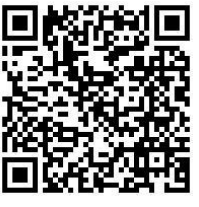

https://www.mitsubishimotors.com/en/products/connect/app/index\_eu.html

Registrieren >>

Für neue Benutzer

<u>Anmelden >></u>

Für Benutzer mit einem MITSUBISHI CONNECT-Konto

<u>Tippen Sie hier, wenn Sie Ihre MITSUBISHI CONNECT-Konto-ID</u> (E-Mail-Adresse) und/oder Ihr Passwort vergessen haben

Für neue Benutzer

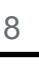

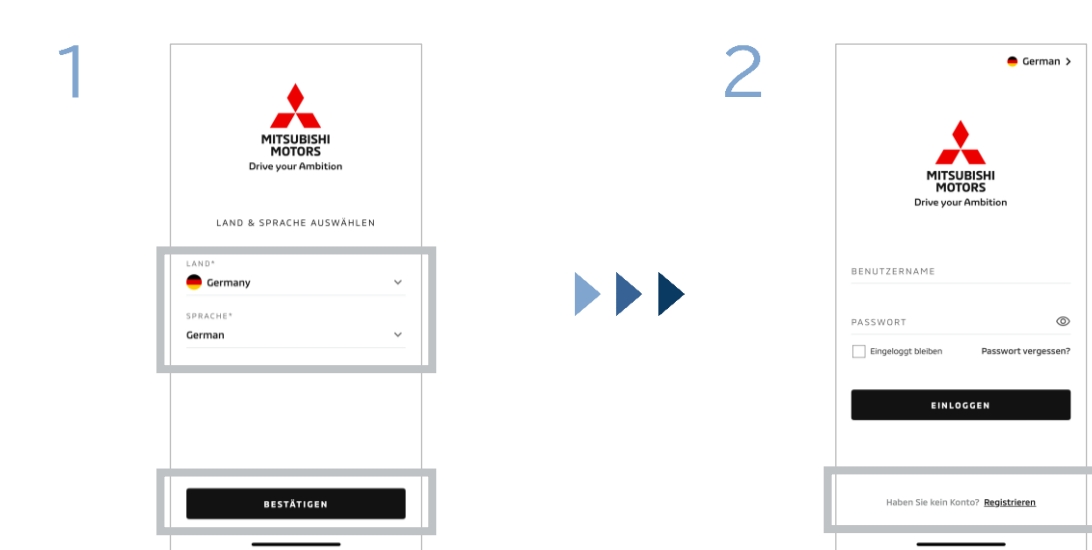

Wählen Sie Ihr Land und Ihre Sprache aus und tippen Sie anschließend auf [BESTÄTIGEN]. Tippen Sie auf [Registrieren].

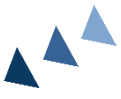

4

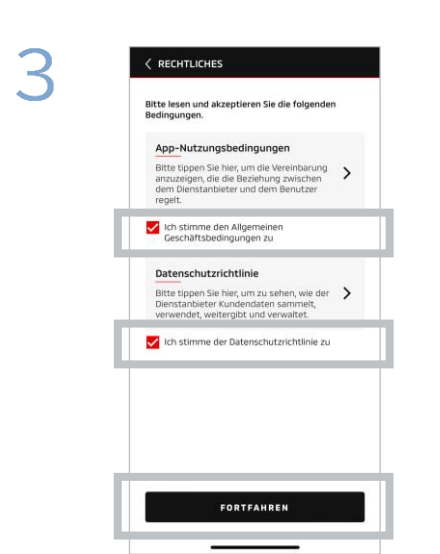

Stimmen Sie den Allgemeinen Geschäftsbedingungen sowie der Datenschutzrichtlinie der App zu und tippen Sie anschließend auf [FORTFAHREN].

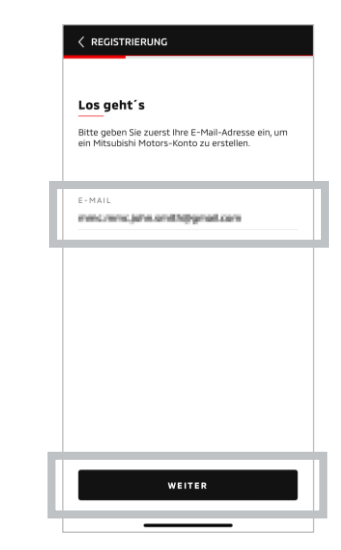

Geben Sie die E-Mail-Adresse ein, die Sie in der App registrieren möchten und tippen Sie anschließend auf [WEITER].

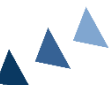

Für neue Benutzer

| r | 2 |
|---|---|
| L | л |
| ú | J |

|                                                                                                    | IG                                 |                                  |                                                                                                    |
|----------------------------------------------------------------------------------------------------|------------------------------------|----------------------------------|----------------------------------------------------------------------------------------------------|
| E-Mail der Ko<br>Bitte geben Sie der<br>folgende Adresse g<br>mind ande Jones an<br>Ö Der Code Butt in D | Verifizierungsc<br>eschickt wurde: | <b>lerung</b><br>ode ein, der an | Neues Profii erstellen<br>Bitte geben Sie ihre gersönlichen Daten und<br>Kontodetals ein, um die Registrierung ihres<br>Mitsubishi Motors-Kontos abzuschließen.<br>*Erforderlich |
| 6 6 2                                                                                                    | 969                                |                                  | PERSÖNLICHE INFORMATIONEN                                                                                                    |
| Haben Sie ihn nicht                                                                                      | erhalten? Erne                     | ut senden                        | VORNAME*                                                                                                    |
| 1                                                                                                    | 2                                  | 3                                | NACHNAME*                                                                                                    |
| 4                                                                                                    | 5                                  | 6                                | ADRESSE                                                                                                    |
| 7                                                                                                    | 8                                  | 9                                | 21KW225HWDKE225.                                                                                                    |
| LÖSCHEN                                                                                                  | 0                                  | ×                                | WEITER                                                                                                    |

Geben Sie den sechsstelligen Bestätigungscode ein, der an die registrierte E-Mail-Adresse gesendet wurde.

Geben Sie Ihre Benutzerdaten ein und tippen Sie anschließend auf [WEITER].

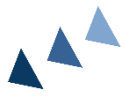

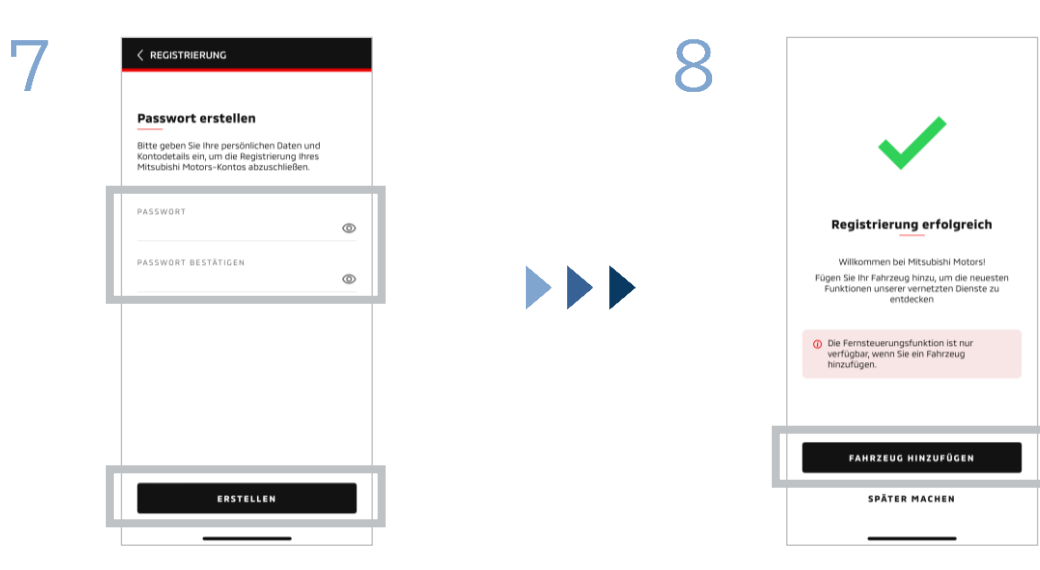

Die Benutzerregistrierung ist abgeschlossen. Tippen Sie auf [FAHRZEUG HINZUFÜGEN], um mit der Registrierung Ihres Fahrzeugs fortzufahren.

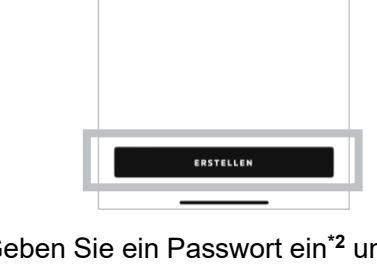

Geben Sie ein Passwort ein\*2 und tippen Sie anschließend auf [ERSTELLEN].

- \*2: Ihr Passwort muss folgende Bestandteile enthalten:
  - 8 bis 15 Buchstaben, Zahlen und Symbole
  - Mindestens einen Großbuchstaben, einen Kleinbuchstaben und eine Zahl
  - · Mindestens ein verwendbares Symbol

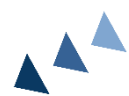

Für neue Benutzer

## Q Fahrzeug *(i)* Bevor Sie starten Identifizierungsnumme Sicherstellen, dass das Fahrzeug a einem sicheren Ort ist. 0 FAHRZEUG-IDENTIFIZIERUNGSNUMMER\* herstellen, dass sich der halthebel auf der Parkposition (P) 🖉 Taschenlampe an Schalten Sie die Zündung aus. STORNIEREN

Überprüfen Sie, ob Ihre Umgebung sicher ist, und tippen Sie anschließend auf [STARTEN].

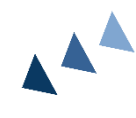

Geben Sie die Fahrzeug-Identifizierungsnummer (Fahrgestellnummer) ein. Klicken Sie

auf das Symbol "i", um zu sehen, wo die

Fahrgestellnummer aufgelistet ist.

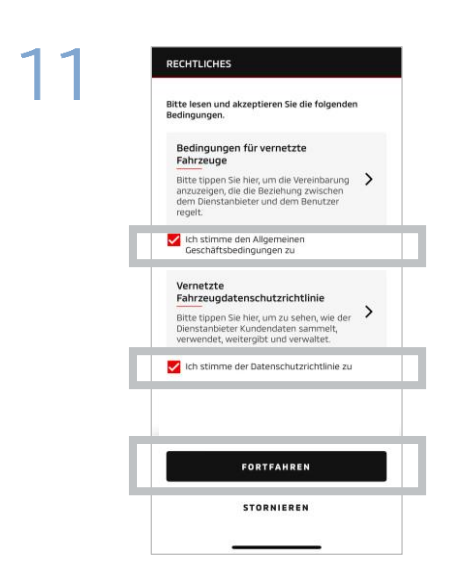

Stimmen Sie den Allgemeinen Geschäftsbedingungen sowie der Datenschutzrichtlinie von MITSUBISHI CONNECT zu und tippen Sie auf [FORTFAHREN].

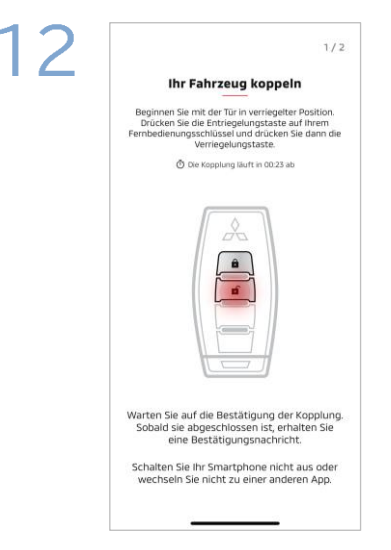

Halten Sie den Schlüssel Ihres Fahrzeugs bereit und koppeln Sie Ihr Fahrzeug, indem Sie die Anweisungen befolgen, die in der App angezeigt werden.

Nachdem der Bildschirm zum Kopplungsschritt 1/2 gewechselt ist, führen Sie folgende Vorgänge innerhalb von 30 Sekunden aus:

- (1) Drücken Sie die Taste "Türen entriegeln"
- (2) Drücken Sie die Taste "Türen verriegeln"

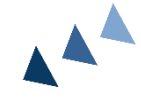

Warten Sie, bis die Bestätigungsmeldung angezeigt wird.

Für neue Benutzer

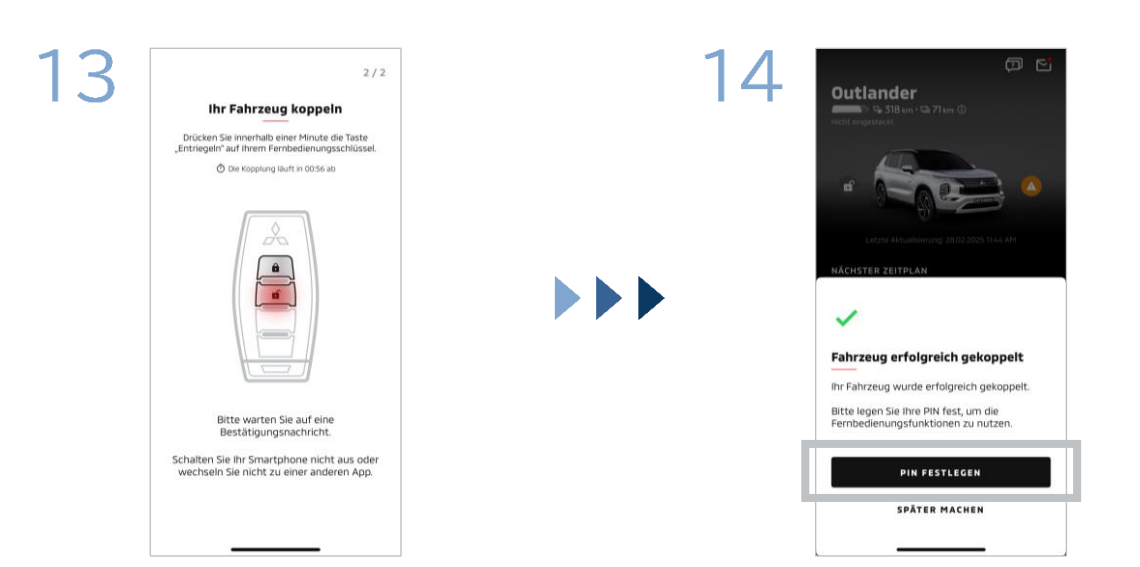

Nachdem der Bildschirm zum Kopplungsschritt 2/2 gewechselt ist, führen Sie folgende Vorgänge innerhalb von 60 Sekunden aus:

## (1) Drücken Sie die Taste "Türen entriegeln"

Warten Sie, bis die Bestätigungsmeldung angezeigt wird.

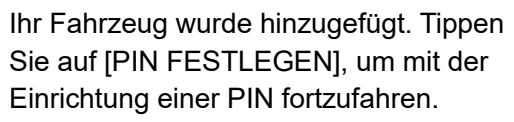

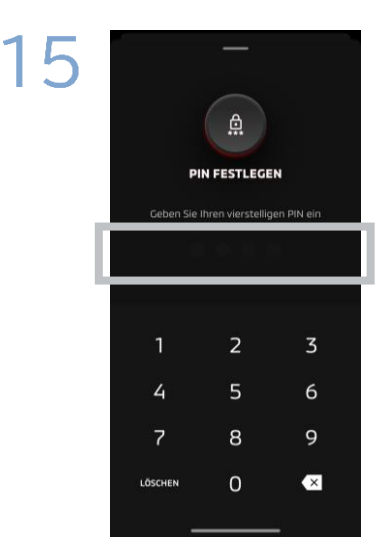

Richten Sie eine PIN ein, indem Sie eine vierstellige Zahl eingeben.

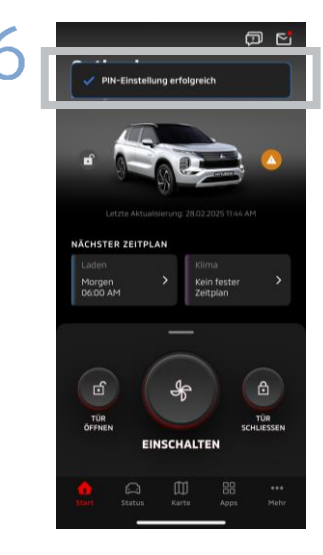

Der Registrierungsvorgang ist nun abgeschlossen.

Wenn Sie Ihre MITSUBISHI CONNECT-Konto-ID (E-Mail-Adresse) und/oder Ihr Passwort vergessen haben

**F.** Ich habe meine MITSUBISHI CONNECT-Konto-ID vergessen (E-Mail-Adresse). Was soll ich tun?

**A.** Ihre MITSUBISHI CONNECT-Konto-ID (E-Mail-Adresse) ist die E-Mail-Adresse auf dem Anmeldebildschirm bzw. auf der Seite "Mein Konto" des Einstellungsbildschirms. Sehen Sie in der App "Mitsubishi Motors" nach. Wenn Sie weitere Unterstützung brauchen, wenden Sie sich bitte an den autorisierten Händler und/oder Vertriebspartner in Ihrem Land.

**F.** Ich habe das Passwort zu meinem MITSUBISHI CONNECT-Konto vergessen. Was soll ich tun?

**A.** Das Passwort für Ihr MITSUBISHI CONNECT-Konto kann auf dem Anmeldebildschirm zurückgesetzt werden. Sehen Sie in der App "Mitsubishi Motors" nach.

**F.** Es wird ein Fehler angezeigt, wenn ich meine Fahrzeug-Identifizierungsnummer eingebe oder die Kopplung durchführe. Was soll ich tun?

**A.** Möglicherweise ist bereits ein MITSUBISHI CONNECT-Konto mit dem Fahrzeug verknüpft. Melden Sie sich mit dem bestehenden Konto an. Wenn Sie ein neues Konto verwenden wollen, wenden Sie sich bitte an den autorisierten Händler und/oder Vertriebspartner in Ihrem Land.

## Kontolöschung

- Denken Sie daran, Ihr Konto zu löschen, wenn Sie das Eigentum an dem Fahrzeug aufgeben oder übertragen.
- Sie können MITSUBISHI CONNECT nicht mehr benutzen, nachdem Sie Ihr Konto gelöscht haben.
- Beachten Sie, dass ein kostenpflichtiges Paket ebenfalls deaktiviert wird, wenn Sie Ihr Konto als Teil eines kostenpflichtigen Paketkaufs löschen.

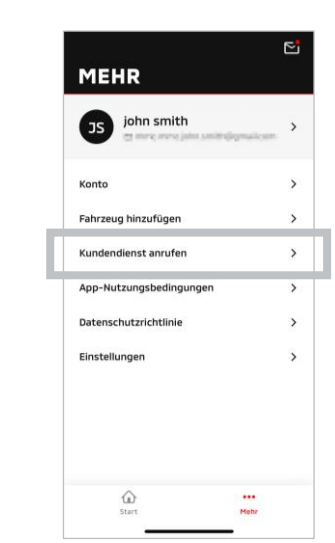

| 2 | <<br>Ко <b>лто</b>                       |        |
|---|------------------------------------------|--------|
|   | E-Mail-Adresse ändern<br>Passwort ändern | ><br>> |
|   | Konto löschen                            | >      |
|   |                                          |        |

Tippen Sie auf [Konto] auf "Meine Seite".

Konto löschen

nements löschen, die mit den en Ibres Kontos verbunden sir

Mitsubishi Motors-Konto löscher

Tippen Sie auf [Konto löschen].

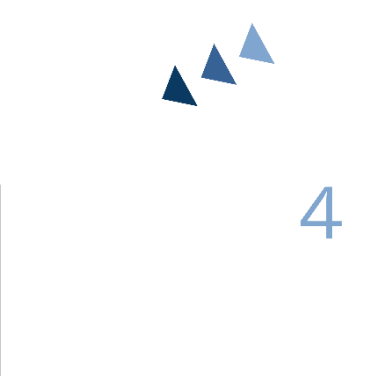

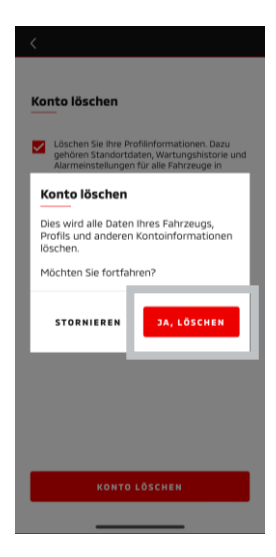

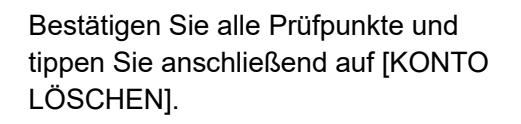

Tippen Sie auf [JA, LÖSCHEN], um sämtliche Daten zu löschen.

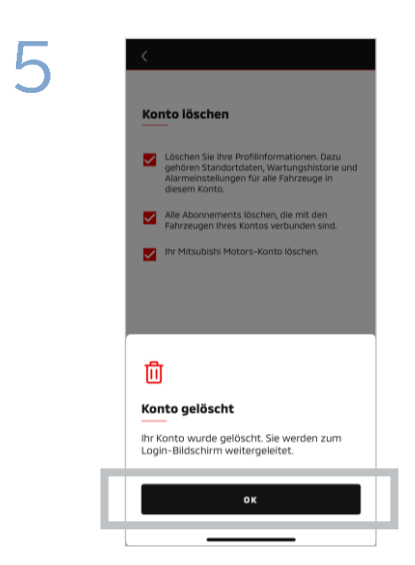

Ihr Konto wurde nun gelöscht. Tippen Sie auf [OK].

15

# Verwendung der App

Startbildschirm

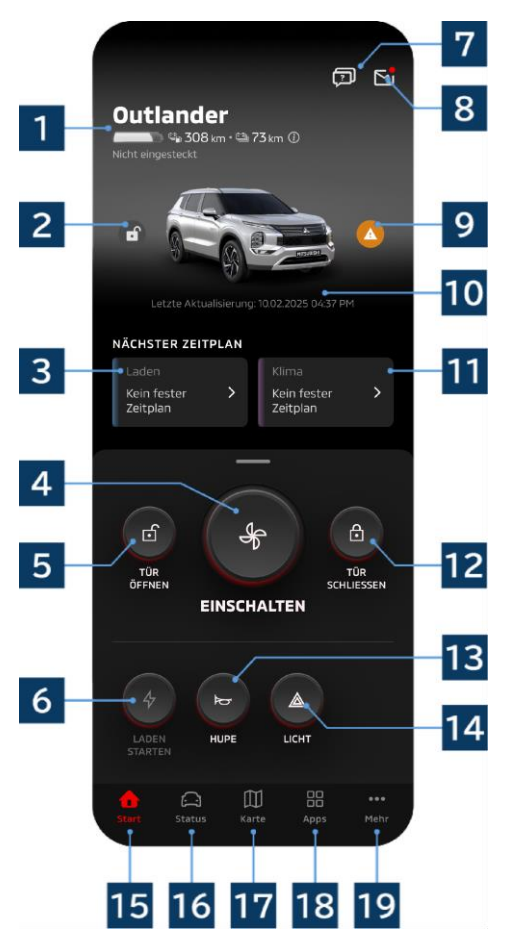

Welche Inhalte angezeigt werden und welche Dienste verfügbar sind, hängt von Ihrem Fahrzeugmodell ab.

# 1 Akku-/Kraftstoffanzeige

Zeigt den Akku-Ladestand, die verbleibende Akkuladung und die aktuelle Reichweite an.

# 2 Türschloss/Entriegelungsanzeige

Sie können überprüfen, ob die Türen verriegelt/entriegelt sind.

# 3 Ladezeitplan

Sie können einen Zeitplan zum Laden überprüfen und einrichten.

# 4 Klimatisierungseinstellungen

Zur sofortigen Bedienung der Klimaanlage. Bei Verbrennerfahrzeugen startet die Klimaanlage zusammen mit dem Motor.

# 5 Tür aufschließen

Ermöglicht das Entriegeln der Türen per Fernbedienung.

# 6 Laden

Zum sofortigen Laden des Fahrzeugs.

**7 FAQ** Wechselt zur FAQ-Seite.

# 8 Mailbox

Sie können die Nachrichten von MITSUBISHI CONNECT überprüfen.

# 9 Warnleuchtenanzeige

Leuchtet auf, wenn ein Problem mit der Warnleuchte vorliegt.

# 10 Datum & Uhrzeit der letzten Aktualisierung

Zeigt den Zustand des Fahrzeugs zum angezeigten Datum und zur angezeigten Uhrzeit an.

# 11 Klimazeitplan

Sie können einen Zeitplan für die Klimaanlage überprüfen und einrichten. Wenn die Klimaanlage in Betrieb ist, startet sie bei Verbrennerfahrzeugen zusammen mit dem Motor.

# 12 Türschloss

Ermöglicht das Verriegeln der Türen per Fernbedienung.

# 13 Hupe fernbedienen

Ermöglicht die Betätigung der Hupe per Fernbedienung.

# 14 Licht fernbedienen

Ermöglicht die Betätigung der Beleuchtung per Fernbedienung.

# 15 Startbildschirm

Zeigt den Startbildschirm an.

# 16 Statusbildschirm

Sie können Informationen wie den Status (Fahrzeugstatusbericht), den Kilometerzähler (Fahrverlauf) und den Ladeverlauf überprüfen.

# 17 Kartenbildschirm

Sie können Funktionen wie den Car Finder, Ziel zum Auto senden, Navigation zum endgültigen Zielort nutzen.

# 18 Inhaltsbildschirm

Sie können andere Mini-Apps von Mitsubishi Motors nutzen.

# 19 Mehr-Sehen-Bildschirm

Sie können Ihre Profil- oder Kontodaten überprüfen und bearbeiten.

Klimaanlage fernbedienen

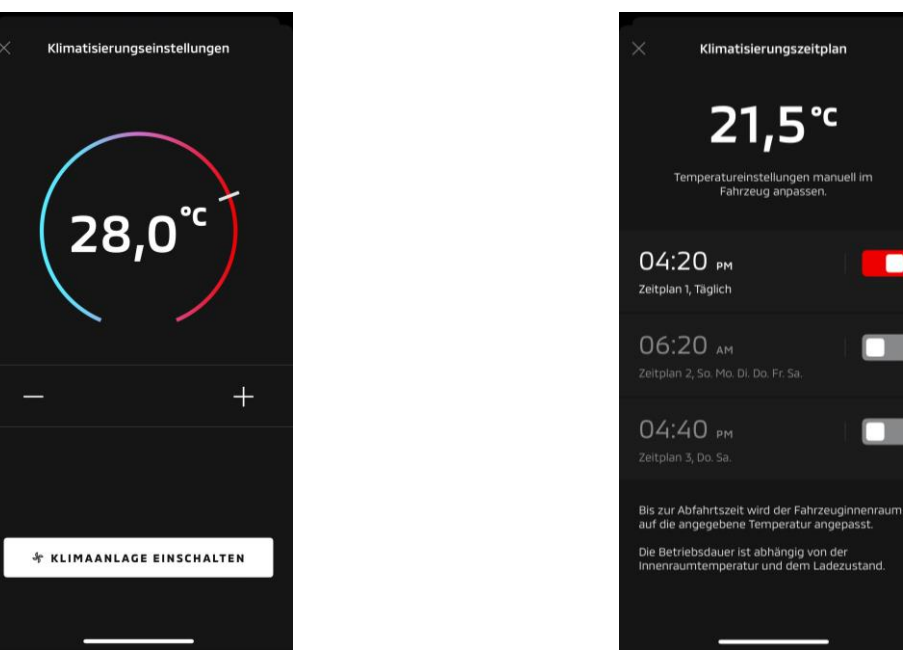

Klimatisierungseinstellungen

Klimazeitplan

## Klimatisierungseinstellungen

Sie können die Klimaanlage sofort fernbedienen. Bei Verbrennerfahrzeugen startet die Klimaanlage zusammen mit dem Motor.

## Klimazeitplan

Sie können den Zeitplan für die Klimaanlage überprüfen und einrichten.

- Wenn die Klimaanlage in Betrieb ist, startet sie bei Verbrennerfahrzeugen zusammen mit dem Motor.
- Bei Outlander-Modellen sind die Einstellungen f
  ür den Klimazeitplan des Infotainmentsystems mit der Mobil-App verkn
  üpft.
- Bei eK X EV-Modellen sind die Einstellungen f
  ür den Klimazeitplan des Fahrzeugdisplays nicht mit der Mobil-App verkn
  üpft.

Die App und das Display funktionieren unabhängig voneinander.

Klimaanlage fernbedienen

#### Betriebsbedingungen

Überprüfen Sie, ob die folgenden Bedingungen erfüllt sind, bevor Sie die Klimaanlage fernbedienen:

- Sowohl Ihr Fahrzeug als auch Ihr Smartphone haben eine gute Mobilfunk-Netzwerkverbindung.
- Der Schalthebel steht in der Parkposition (P) und die Ein/Aus-Taste bzw. die Motortaste sind ausgeschaltet.
- Alle Türen des Fahrzeugs sind geschlossen und verriegelt.
- Die Motorhaube und der Kofferraum sind geschlossen.
- Wenn der Ladestecker nicht mit dem Fahrzeug verbunden ist, ist die verbleibende Akkuladung groß genug, um die Klimaanlage zu benutzen (bei PHEV- oder EV-Modellen).
- Die Temperatur beträgt mindestens -15 °C (bei PHEV- oder EV-Modellen).\*1
  - \*1: Bei aktualisierten Outlander-Fahrzeugen, bei denen der Motor bei niedrigen Außentemperaturen gestartet wird, kann die Klimaanlage nicht fernbedient werden, wenn eine der folgenden Bedingungen bei Außentemperaturen von -10 °C oder weniger erfüllt ist: (Wenn unklar ist, ob das für Ihr Fahrzeug gilt, wenden Sie sich bitte an Ihren Händler.)
    - Sie verwenden eine Schnellladung oder V2H.
    - Sie haben innerhalb von 15 Sekunden nach dem Ausschalten der Ein/Aus-Taste des Fahrzeugs versucht, die Klimaanlage fernzubedienen.
    - Sie haben den Vorgang mindestens dreimal nacheinander ausgeführt. Bei einer Außentemperatur von ca. -10 °C oder weniger kann die Klimaanlage höchstens zweimal per Fernbedienung in Betrieb genommen werden. Zum Zurücksetzen fahren Sie das Fahrzeug mit mindestens 8 km/h.
    - Der Klimazeitplan wurde eingerichtet. Schalten Sie alle eingerichteten Zeitpläne aus, fahren Sie das Fahrzeug mit mindestens 8 km/h und versuchen Sie anschließend erneut, die Fernbedienung zu benutzen.

## VORSICHT

- Beachten Sie, dass Sie in einigen Regionen möglicherweise gegen Vorschriften verstoßen und mit Bußgeldern rechnen müssen, wenn Sie bei stehendem Fahrzeug den Motor ohne guten Grund laufen lassen.
- Nutzen Sie die App nicht auf öffentlichen Straßen, da dies gegen die Straßenverkehrsregeln verstoßen könnte.

Türschloss/Entriegelung fernbedienen

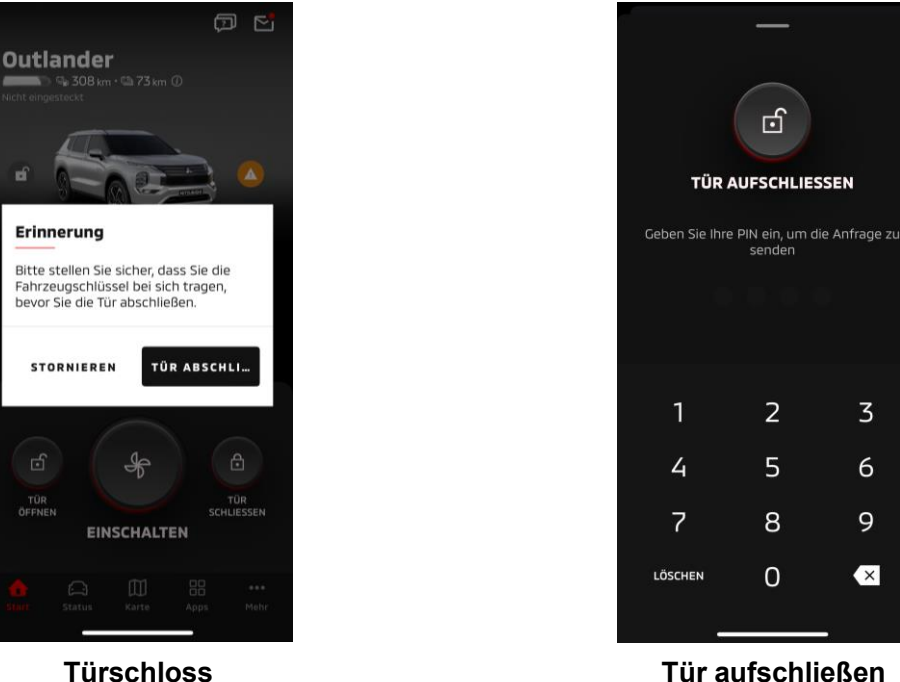

Türschloss

## Türschloss/Entriegelung fernbedienen

Sie können die Türen mit der mobilen App verriegeln/entriegeln.

- Wenn Sie die PIN dreimal falsch eingeben, wechselt die App automatisch zum Anmeldebildschirm der App.
- Wenn Sie die Türen fernbedient verriegeln/entriegeln, werden alle Türen verriegelt/entriegelt.
- Wenn Sie innerhalb von 30 Sekunden nach dem fernbedienten Entriegeln der Türen keine Tür öffnen, werden die Türen automatisch wieder verriegelt.

#### Betriebsbedingungen

- Sie können die Türen nicht fernbedient verriegeln/entriegeln, wenn die Ein/Aus-Taste bzw. die Motortaste eingeschaltet ist.
- Sie können die Türen nicht fernbedient verriegeln, wenn die Türen/der Kofferraum offen sind.

## VORSICHT

- Sie können die Türen fernbedient verriegeln/entriegeln, auch wenn der Schlüssel sich im Fahrzeug befindet. Behalten Sie den Schlüssel immer bei sich.
- Der Sicherheitsalarm wird eingeschaltet, wenn die T
  ür fernbedient verriegelt wird, und ausgeschaltet, wenn die Tür fernbedient entriegelt wird.

Laden/Ladezeitplan

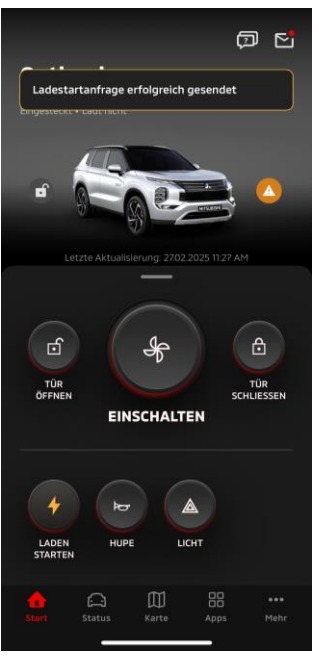

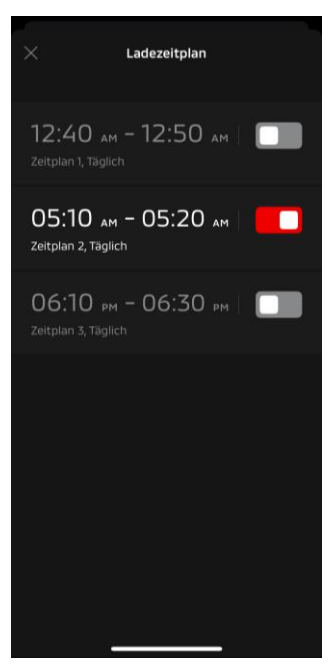

Laden

Ladezeitplan

#### Laden

Sie können den Ladevorgang des Akkus sofort starten.

Sie können den Ladevorgang nicht mit der mobilen App stoppen.

#### Betriebsbedingungen

Um die Funktion "Laden" auszuführen, müssen Sie sämtliche der folgenden Bedingungen erfüllen:

- Sowohl Ihr Fahrzeug als auch Ihr Smartphone haben eine gute Mobilfunk-Netzwerkverbindung.
- Der Schalthebel steht in der Parkposition (P) und die Ein/Aus-Taste ist ausgeschaltet.
- Alle T
  üren des Fahrzeugs sind geschlossen und verriegelt.
- Die Motorhaube und der Kofferraum sind geschlossen.
- Der Ladestecker ist angeschlossen und der Ladezeitplan ist eingestellt.

## Ladezeitplan

Sie können einen Zeitplan zum Laden einrichten.

- Sie können den Ladevorgang nicht mit der mobilen App stoppen.
- Wenn Sie bei Outlander-Modellen den Ladezeitplan in der Mobil-App oder im Infotainmentsystem einrichten, werden die Timereinstellungen in beiden synchronisiert.
- Beim eK X EV gibt es die Funktion Ladezeitplan in der mobilen App nicht. Das Messgerät hat eine Funktion zur Einstellung eines Zeitplans.

#### Betriebsbedingungen

Der Ladezeitplan kann nur verwendet werden, wenn der Ladestecker angeschlossen ist.

Hupe/Licht fernbedienen

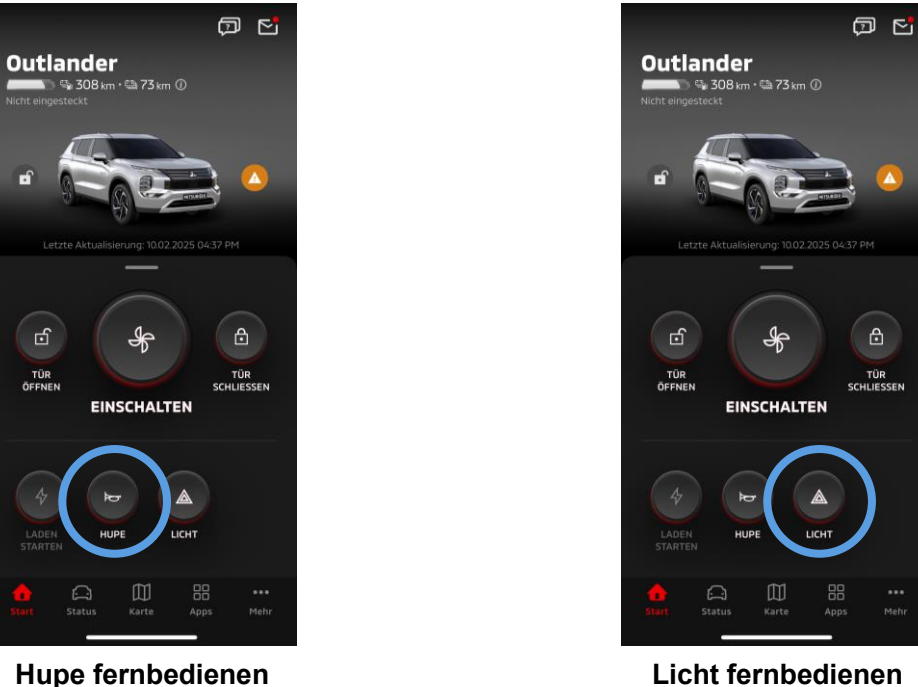

Hupe fernbedienen

#### Hupe fernbedienen

Sie können die Hupe mit der Mobil-App ertönen lassen.

- Die Hupe ertönt einmal.
- Der Hupenton dauert 0,6 Sekunden an.

#### Betriebsbedingungen

Wenn der Motor gerade gestartet wird, ertönt die Hupe nicht.

#### Licht fernbedienen

Das Licht kann mit der mobilen App eingeschaltet werden.

- Die Scheinwerfer/Positionsleuchten schalten sich ein.
- Die Leuchten schalten sich automatisch aus, nachdem sie fünfmal geblinkt haben.

#### Betriebsbedingungen

Wenn der Motor gerade gestartet wird, schaltet sich das Licht nicht ein.

₿

Status (Fahrzeugstatusbericht), Kilometerzähler (Fahrverlauf), Ladeverlauf

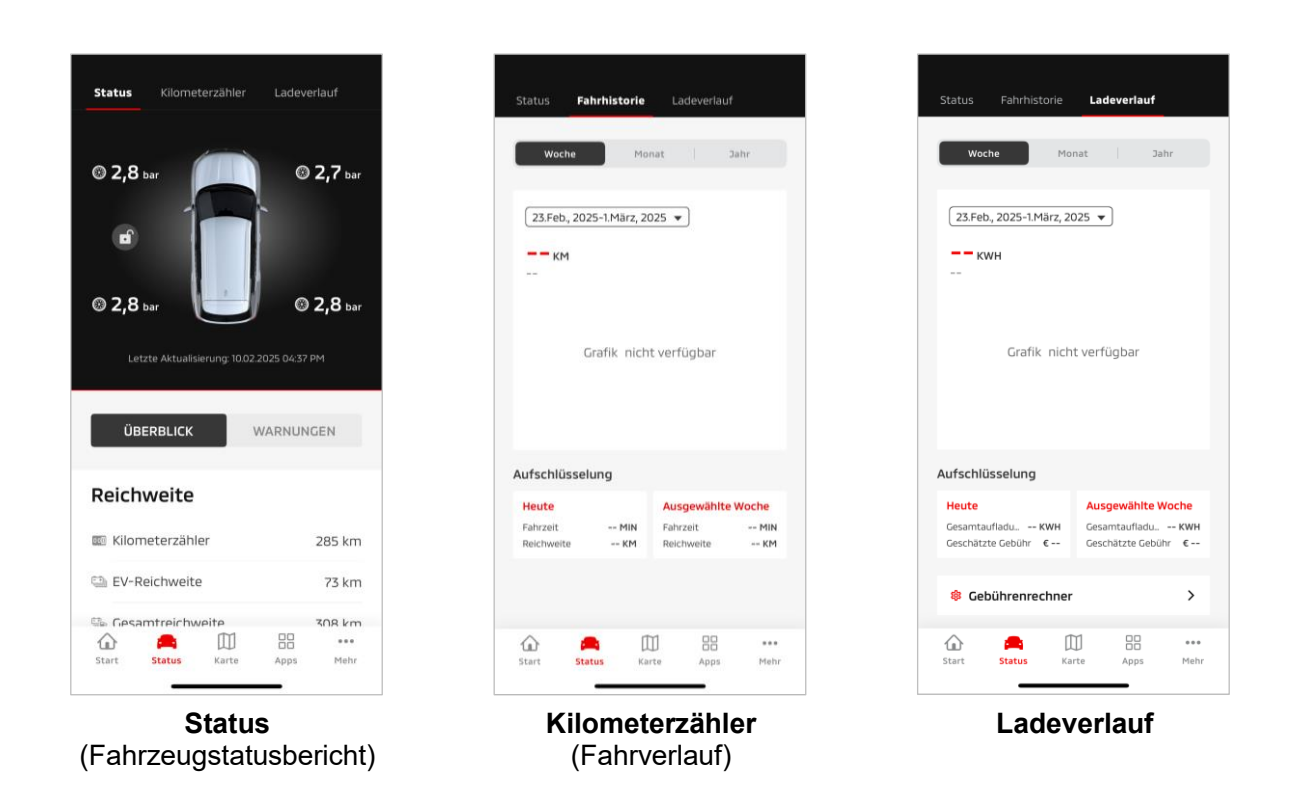

Status (Fahrzeugstatusbericht)

Sie können die Statusinformationen des Fahrzeugs und den Status der Warnleuchten überprüfen.

## Kilometerzähler (Fahrverlauf)

Sie können die Fahrtzeit und zurückgelegte Fahrstrecke pro Tag, Monat oder Jahr überprüfen.

## VORSICHT

 Abhängig von der Netzwerkumgebung während der Fahrt können Abweichungen zu den tatsächlichen Fahrdaten auftreten, wenn keine Echtzeit-Fahrdaten abgerufen werden können.

## Ladeverlauf

Sie können die Ladezeit und Ladekosten des Fahrzeugs pro Tag, Monat oder Jahr überprüfen.

Car Finder, Ziel zum Auto senden, Navigation zum endgültigen Zielort

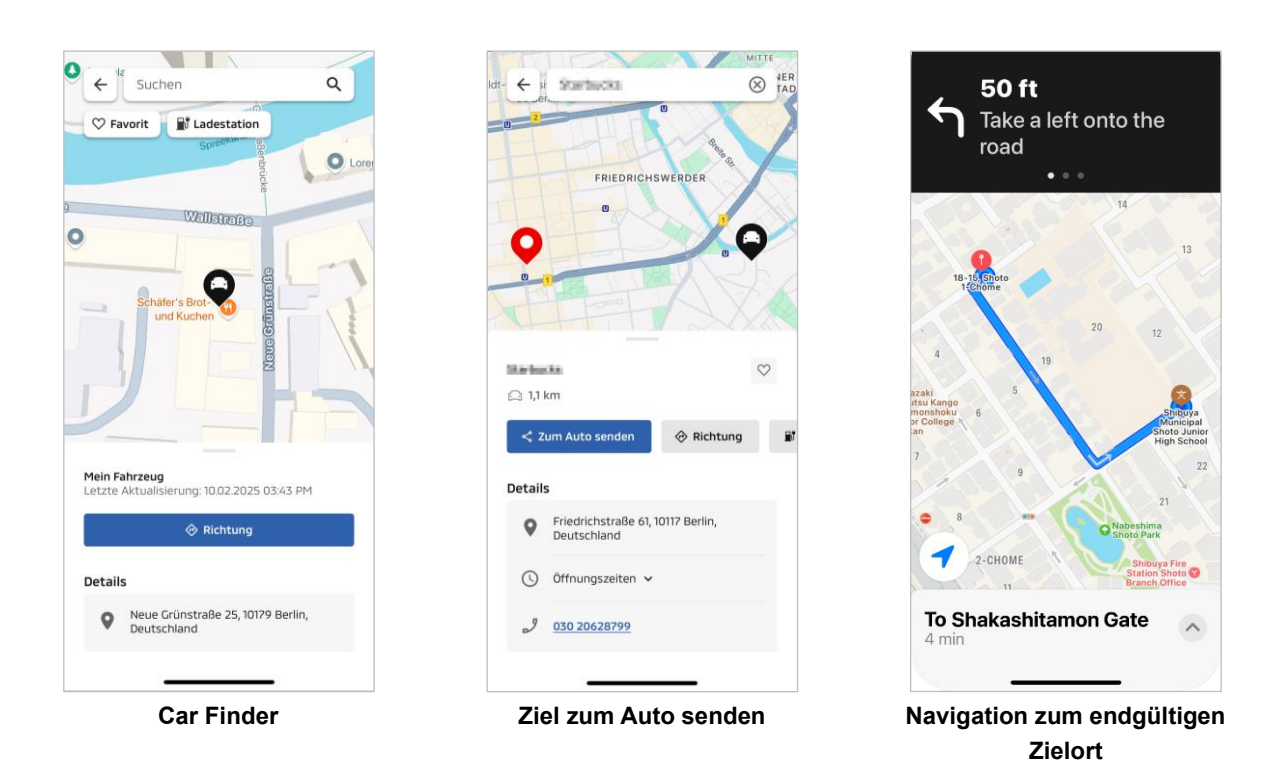

Car Finder (Parkplatzlokalisierung)

Mit dieser Funktion können Sie den aktuellen Standort Ihres Fahrzeugs auf der mobilen App überprüfen.

#### Ziel zum Auto senden

Mit dieser Funktion können Sie den in der Smartphone-App eingestellten Zielort an das Navi senden, bevor Sie in Ihr Fahrzeug einsteigen.

Navigation zum endgültigen Zielort

Mit dieser Funktion können Sie die Route bis zum endgültigen Zielort in der Smartphone-App prüfen, auch nachdem Sie aus Ihrem Fahrzeug ausgestiegen sind.

Eine Benachrichtigung wird in der App angezeigt, wenn sich das Fahrzeug innerhalb von 2 Kilometern Luftlinie zum endgültigen Zielort befindet. Es wird keine Benachrichtigung in der App angezeigt, wenn Sie den Zielort erreicht haben und die Routenführung im Navi beendet ist.

#### Betriebsbedingungen

Um Navigationsnachrichten nach dem Verlassen des Fahrzeugs zu erhalten, müssen Sie die Verknüpfung mit der Navigation und der Navigation nach dem Aussteigen im Infotainmentsystem einschalten.

## VORSICHT

 Je nach Netzwerkumgebung an dem Ort, an dem das Fahrzeug geparkt ist, können Abweichungen zu den tatsächlichen Positionsdaten auftreten, wenn die korrekten Positionsdaten nicht abgerufen werden können.

Smartwatch-Verbindung

#### Smartwatch

Einige Fernbedienungsfunktionen aus der Mitsubishi Motors-App können auch mit einer Smartwatch ausgeführt werden. Um Fernbedienungsfunktionen auf Ihrer Smartwatch nutzen zu können, müssen Sie sich auf einem geeigneten Smartphone in der Mitsubishi Motors-App anmelden.

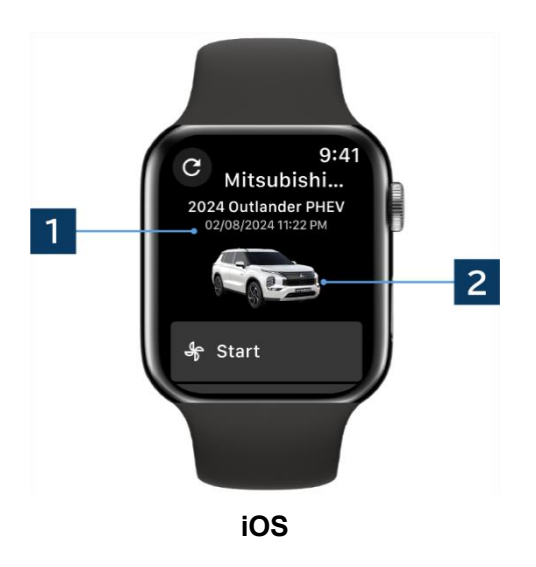

# **1** Datum & Uhrzeit der letzten Aktualisierung

Zeigt den Zustand des Fahrzeugs zum angezeigten Datum und zur angezeigten Uhrzeit an.

## 2 Fahrzeug

Zeigt ein Bild Ihres Fahrzeugmodells an.

Die folgenden Fernbedienungsfunktionen können auf einer Smartwatch verwendet werden.

- Klimaanlage fernbedienen
- "Laden" starten
- Car Finder
- Status (Fahrzeugstatusbericht)

\* Die Funktionen sind auf Android- und iOS-Geräten gleich.

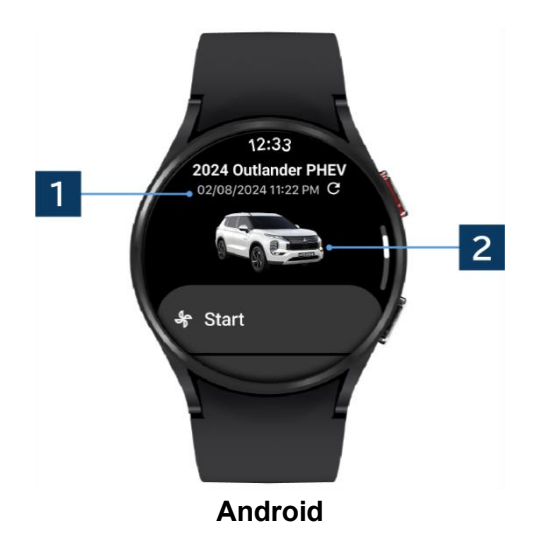

23

# Benutzerunterstützung

Wenn Sie Fragen zu den MITSUBISHI CONNECT-Diensten haben, wenden Sie sich bitte an die MITSUBISHI CONNECT-Benutzerunterstützung.

Unsere Mitarbeiter in der MITSUBISHI CONNECT-Benutzerunterstützung werden Ihnen helfen, Ihr Problem zu lösen. Bitte erläutern Sie das vorliegende Problem so detailliert wie möglich.

Wenn Sie weitere Fragen haben, wenden Sie sich bitte an den autorisierten Händler und/oder Vertriebspartner in Ihrem Land.

Android ist eine registrierte Marke von Google LLC.

iPhone ist eine Marke von Apple Inc., die in den Vereinigten Staaten und anderen Ländern registriert ist. Die Marke iPhone wird gemäß der Lizenz von AIPHONE CO., LTD. genutzt.

 Bitte beachten Sie, dass die veröffentlichten Inhalte und Informationen ohne Vorankündigung geändert oder überarbeitet werden können, wenn die Spezifikationen der App geändert werden.

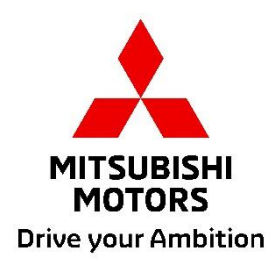